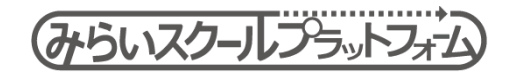

【Ver.1.1\_220317】

# <学校管理者向け> みらいスクールプラットフォーム 原年度末更新手順書

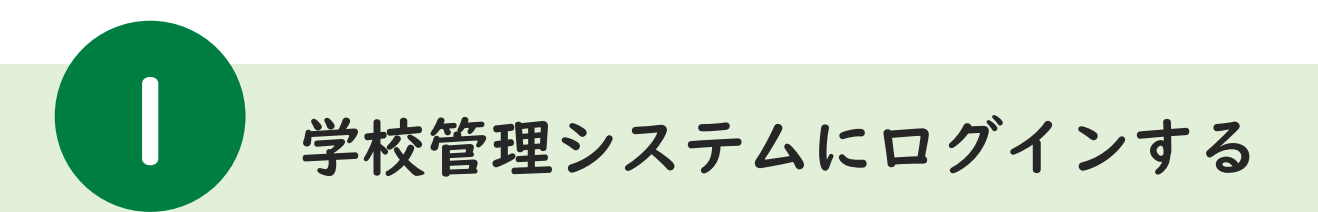

「学校管理システム」は、デジタル教科書を利用するユーザーのアカウント登録や 教科書教材の閲覧権限を設定したりするために使用する、学校の管理者・先生用の管理画面です。

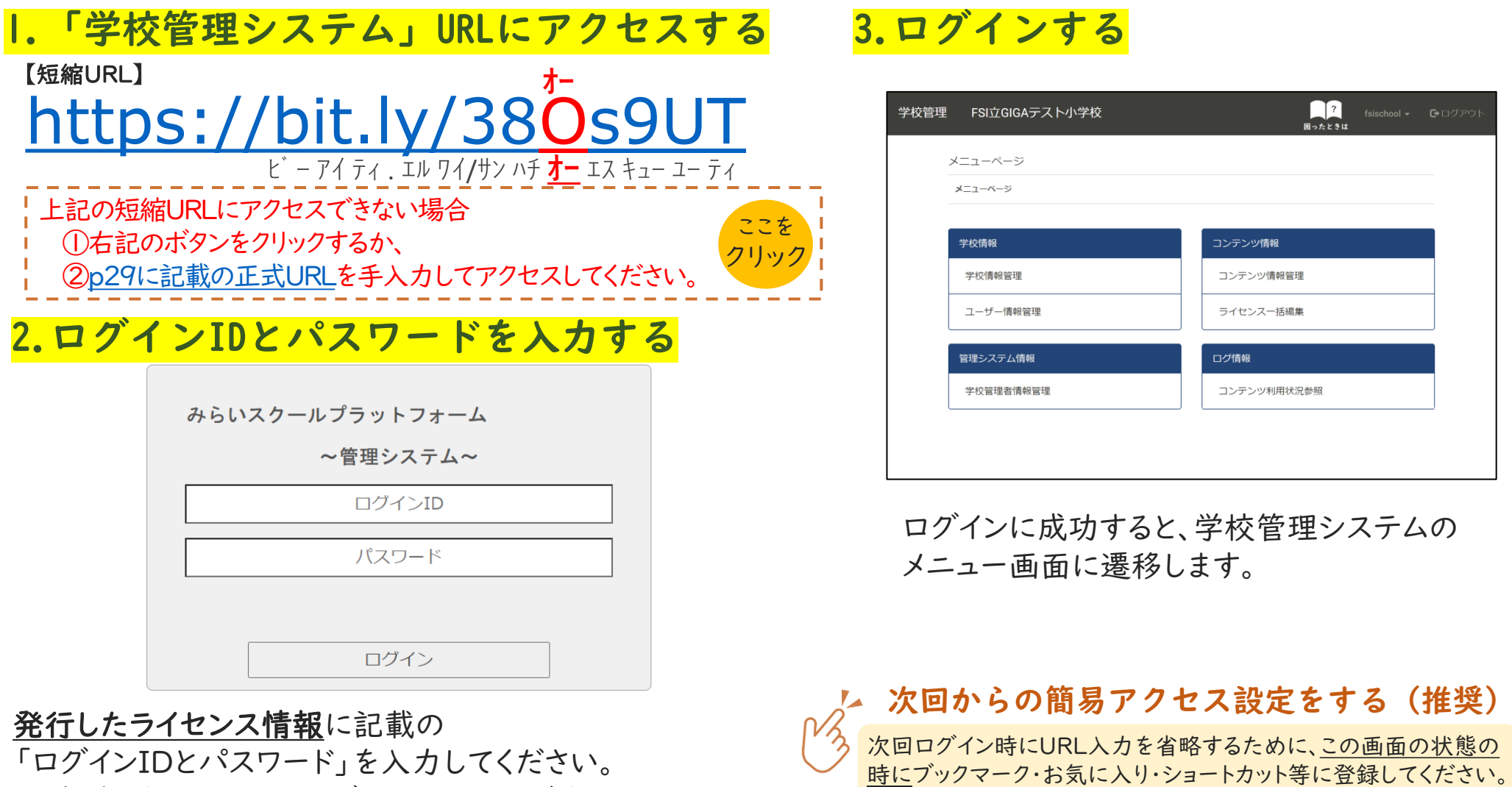

「ログインIDとパスワード」を入力してください。 ※初期パスワードは、ログインIDと同じです。

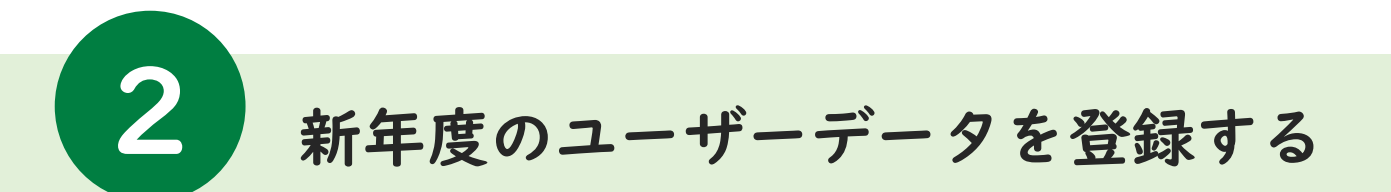

デジタル教科書を利用する新年度のユーザー(学習者・指導者)の登録や更新を行います。

| <b>\$</b> -       | ーザー情報の一括登                  | 録/更新                               |                                                                                                    |
|-------------------|----------------------------|------------------------------------|----------------------------------------------------------------------------------------------------|
| <mark> .</mark> - | ユーザー情報管                    | 理を選択する                             | 2.全ユーザー情報のCSVファイルをダウンロードする                                                                                                    |
| 学校管理              | ! FSI立GIGAテスト小学校           | ■ fsischool →   C+ ログアウト<br>困ったときは | 学校管理 xxxxtest - C・ログアウト<br>国ったときは                                                                                                    |
|                   | ×==-~-><br>ד-ב=×           |                                    | ユーザー情報管理<br>                                                                                                    |
|                   | 学校情報<br>学校情報管理<br>ユーザー情報管理 | コンテンツ情報<br>コンテンツ情報管理<br>ライセンスー括編集  | ー括取込/ー括出力<br>ユーザー情報のCSVファイルを取り込む<br>※ユーザー情報のCSVブアイルを取り込む<br>※ユーザー情報のCSVブアイルを出力する<br>※ユーザー情報のCSVブアイルのダウンロージーのパスワード(出力時は伏字),利用者区分(1:学習者, 2:指導者),学年,クラス表示名,性別(0:指定なし, 1:男性, 2:<br>※取り込み時、1行目はハッダー列とみないて無視されます。                                                                                                    |
|                   | 管理システム情報<br>学校管理者情報管理      | ログ情報 コンテンツ利用状況参照                   | ※既に同名のユーザーIDが登録であわし、「報告を上書きして登録します。同名のユーザーIDが存在しなければ、新規に登録します。<br>※ユーザーID・パスワードは、ともに4文字~128文字・半角英数字(英字は大文字で入力されても小文字で入力されても同一の文字として扱い<br>ます)<br>※上書き登録時、パスワードが空傷または伏字(*)の場合、元のパスワードから変更せずに登録します。<br>※SSO用アカウントは、Google表たはMicrosoftアカウントを利用してシングルサインオンでログインするために使用します<br>シングルサインオン磯能をご利用の場合のみ、GoogleまたはMicrosoftのアカウント(メールアドレス)を入力してください<br>※CSVー括登録によって、ユーザー情報が削除されることはありません。 |
|                   |                            |                                    | ユーザー検索                                                                                                    |

「メニューページ」から「ユーザー情報管理」を選択 してください。

ユーザーー覧に表示されている情報がCSVファイル形式で ダウンロードされます。

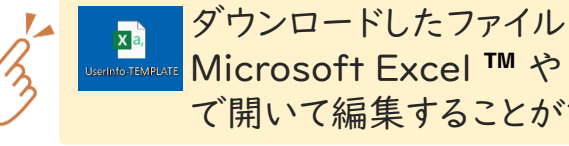

ダウンロードしたファイル「UserInfo-日付 .csv」は、 Microsoft Excel ™ や Google スプレッドシート ™ など で開いて編集することができます。

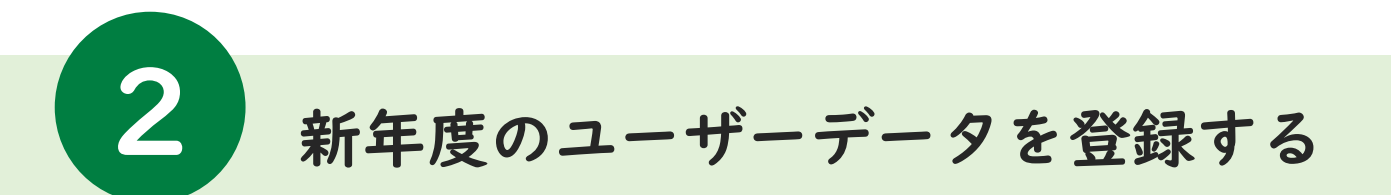

## 3.CSVファイルに更新情報を記入する

CSVファイルを修正して、「①卒業生・転出生の登録変更」「②在校生の学年/クラスの変更」 「③新入生・転入生のユーザー登録」を行う手順をそれぞれご説明いたします。

### ①卒業生・転出生の登録変更

|    | А      | В          | С         | D     | E        | F      | G       | н       | 1      |
|----|--------|------------|-----------|-------|----------|--------|---------|---------|--------|
| 1  | 学校ID(必 | ユーザーID(必須) | パスワード(必須) | 利用者区分 | SSO用アカウン | 学年(任意) | クラス(任意) | 表示名(任意) | 性別(任意) |
| 2  | 400    | 20190005   | ******    | 1     |          | 3年     | A組      | サンプル01  | 2      |
| 3  | 400    | 20190006   | ******    | 1     |          | 3年     | A組      | サンプル02  | 1      |
| 4  | 400    | 20190007   | ******    | 1     |          | 3年     | A組      | サンプル03  | 1      |
| 5  | 400    | 20190008   | ******    | 1     |          | 3年     | A組      | サンプル04  | 1      |
| 6  | 400    | 20190009   | ******    | 1     |          | 3年     | A組      | サンプル05  | 2      |
| 7  | 400    | 20190010   | ******    | 1     |          | 3年     | A組      | サンプル06  | - 1    |
| 8  | 400    | 20190011   | ******    | 1     |          | 3年     | A組      | サンプル07  | 1      |
| 9  | 400    | 20190012   | ******    | 1     |          | 3年     | A組      | サンブル08  | 2      |
| 10 | 400    | 20190013   | ******    | 1     |          | 3年     | A組      | サンプル09  | 1      |
| 11 | 400    | 20190014   | ******    | 1     |          | 3年     | A組      | サンプル10  | 1      |
| 12 | 400    | 20190015   | ******    | 1     |          | 3年     | B組      | サンプル11  | 1      |
| 13 | 400    | 20190016   | ******    | 1     |          | 3年     | B組      | サンプル12  | 2      |
| 14 | 400    | 20190017   | ******    | 1     |          | 3年     | B組      | サンプル13  | 2      |
| 15 | 400    | 20190018   | ******    | 1     |          | 3年     | B組      | サンプル14  | 2      |
| 16 | 400    | 20190019   | ******    | 1     |          | 3年     | B組      | サンプル15  | 1      |
| 17 | 400    | 20190020   | ******    | 1     |          | 3年     | B組      | サンプル16  | 1      |
| 18 | 400    | 20190021   | ******    | 1     |          | 3年     | B組      | サンプル17  | 2      |
| 19 | 400    | 20190022   | ******    | 1     |          | 3年     | B組      | サンプル18  | 1      |
| 20 | 400    | 20190023   | ******    | 1     |          | 3年     | B組      | サンプル19  | 1      |
| 21 | 400    | 20190024   | *******   | 1     |          | 3年     | B組      | サンプル20  | 1      |

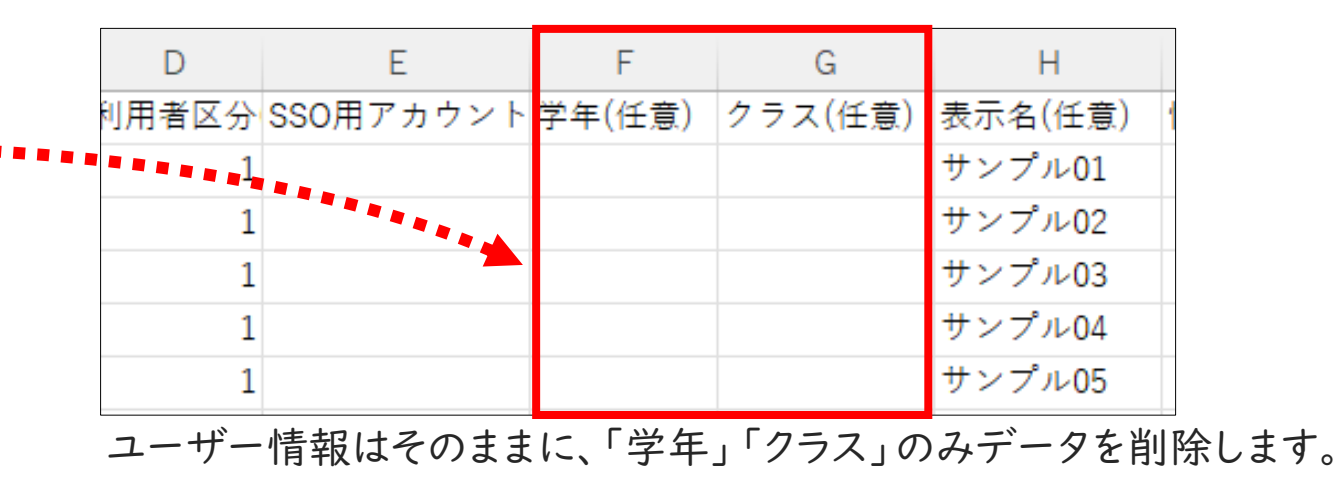

F列「学年(任意)」、G列「クラス(任意)」の データを修正します。

※CSVファイルのアップロードでは、ユーザーデータ削除はできません。

<u>卒業生・転出生の学年・クラス以外の項目を削除しないでください。</u>

卒業生・転出生の一括削除は、「5.不要なユーザーデータ(卒業生・転出生など)を削除する」をご参照ください。

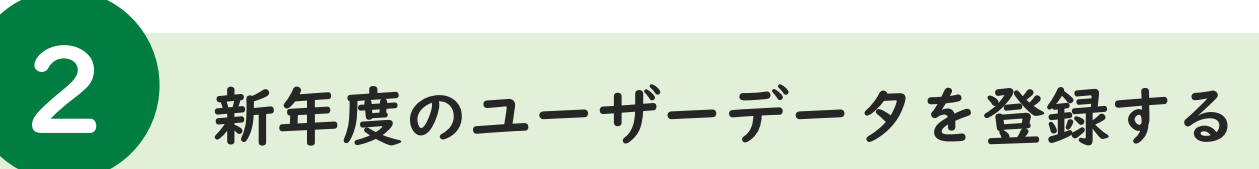

# ②在校生の学年/クラスの変更

| 1  | Δ   | B          | C         | D          | F              | F                | G           | н                |             |
|----|-----|------------|-----------|------------|----------------|------------------|-------------|------------------|-------------|
| 1  |     | ユーザーID(必須) | パスワード(必須) | 利用者区分      | SSO用アカウン       | 学年(任音)           | クラス(任音)     | 表示名(任音)          | ·<br>性別(任音) |
| 2  | 400 | 20100005   | *******   | 10/0 0 0 0 | 000/11/ 71/ 71 | 子干(11/8)/<br>1 年 | A \$8       | サンプル01           | 2           |
| 2  | 400 | 20190005   | ******    | 1          |                | 1 年              | A 48        | サンプル01<br>サンプル02 | 1           |
| 3  | 400 | 20190006   |           | 1          |                | 14               | A# <u>H</u> | リンブル02<br>サンゴル02 | 1           |
| 4  | 400 | 20190007   |           | 1          |                | 1年               | А# <u>н</u> | サンプル03           | 1           |
| 5  | 400 | 20190008   | ******    | 1          |                | 1年               | A組          | サンブル04           |             |
| 6  | 400 | 20190009   | ******    | 1          |                | 1年               | A <u>組</u>  | サンプル05           | 2           |
| 7  | 400 | 20190010   | ******    | 1          |                | 1年               | A組          | サンプル06           | 1           |
| 8  | 400 | 20190011   | *******   | 1          |                | 1年               | A組          | サンプル07           | 1           |
| 9  | 400 | 20190012   | *******   | 1          |                | 1年               | B組          | サンプル08           | 2           |
| 10 | 400 | 20190013   | ******    | 1          |                | 1年               | B組          | サンプル09           | 1           |
| 11 | 400 | 20190014   | ******    | 1          |                | 1年               | B組          | サンプル10           | 1           |
| 12 | 400 | 20190015   | ******    | 1          |                | 1年               | B組          | サンプル11           | 1           |
| 13 | 400 | 20190016   | ******    | 1          |                | 1年               | B組          | サンプル12           | 2           |
| 14 | 400 | 20190017   | ******    | 1          |                | 1年               | B組          | サンプル13           | 2           |
| 15 | 400 | 20190018   | ******    | 1          |                | 1年               | B組          | サンプル14           | 2           |
| 16 | 400 | 20190019   | ******    | 1          |                | 1年               | C組          | サンプル15           | 1           |
| 17 | 400 | 20190020   | ******    | 1          |                | 1年               | C組          | サンプル16           | 2           |
| 18 | 400 | 20190021   | ******    | 1          |                | 1年               | C組          | サンプル17           | 2           |
| 19 | 400 | 20190022   | ******    | 1          |                | 1年               | C組          | サンプル18           | 1           |
| 20 | 400 | 20190023   | ******    | 1          |                | 1年               | C組          | サンプル19           | 2           |
| 21 | 400 | 20190024   | ******    | 1          |                | 1年               | C組          | サンプル20           | 1           |

#### F列「学年(任意)」、G列「クラス(任意)」のデータを 新年度のデータに書き換えてください。

②む〉と、む〉とのコーザー登録

| 6 | シネ     | コンコ        | - +       | 4/    | エッ        |        | · · · · | _       | 日火     |
|---|--------|------------|-----------|-------|-----------|--------|---------|---------|--------|
|   | А      | В          | С         | D     | E         | F      | G       | Н       | I.     |
| 1 | 学校ID(必 | ユーザーID(必須) | パスワード(必須) | 利用者区分 | SSO用アカウント | 学年(任意) | クラス(任意) | 表示名(任意) | 性別(任意) |
| 2 | 400    | 20190005   | ******    | 1     |           | 3年     | A組      | サンプル01  | 2      |
| 3 | 400    | 20190006   | ******    | 1     |           | 3年     | B組      | サンプル02  | 1      |
| 4 | 400    | 20190007   | ******    | 1     |           | 3年     | B組      | サンプル03  | 1      |
| 5 | 400    | 20190008   | ******    | 1     |           | 3年     | A組      | サンプル04  | 1      |
|   | 400    | 20190009   | ******    | 1     |           | 2年     | A組      | サンプル05  | 2      |
| 7 | 400    | 20190010   | ******    | 1     |           | 1年     | A組      | サンプル06  | 1      |
| 5 | 400    | 20190011   | ******    | 1     |           | 1年     | B組      | サンプル07  | 1      |
|   | 400    | 20190012   | ******    | 1     |           | 1年     | B組      | サンプル08  | 2      |
|   | 400    | 20190013   | ******    | 1     |           | 1年     | B組      | サンブル09  | 1      |
|   | 400    | 20190014   | ******    | 1     |           | 1年     | B組      | サンプル10  | 1      |
| 2 | 400    | 20190015   | ******    | 1     |           | 1年     | B組      | サンプル11  | 1      |
|   |        |            |           |       |           |        |         |         |        |
|   |        |            |           |       |           |        |         |         |        |
|   |        |            |           |       |           |        |         |         |        |
|   |        |            |           |       |           |        |         |         |        |
|   |        |            |           |       |           |        |         |         |        |
| 3 |        |            |           |       |           |        |         |         |        |
| 9 |        |            |           |       |           |        |         |         |        |
| ) |        |            |           |       |           |        |         |         |        |
|   |        |            |           |       |           |        |         |         |        |
| 2 |        |            |           |       |           |        |         |         |        |
| 3 |        |            |           |       |           |        |         |         |        |
| ĩ |        |            |           |       |           |        |         |         |        |

#### CSVファイルの最後尾に登録する新入生・転入生 のユーザー情報を入力してください。

| 例) | 年生を2年生に変更す | る場合 |
|----|------------|-----|
|----|------------|-----|

| / - |       |           |        |         |         |        |  |  |  |
|-----|-------|-----------|--------|---------|---------|--------|--|--|--|
|     | D     | E         | F      | G       | н       | 1      |  |  |  |
| Ť   | 可用者区分 | SSO用アカウント | 学年(任意) | クラス(任意) | 表示名(任意) | 性別(任意) |  |  |  |
|     | 1     |           | 2 年    | B組      | サンプル01  | 2      |  |  |  |
|     | 1     |           | 2 年    | A組      | サンプル02  | 1      |  |  |  |
|     | 1     |           | 2 年    | B組      | サンプル03  | 1      |  |  |  |
|     | 1     |           | 2 年    | B組      | サンプル04  | 1      |  |  |  |
|     | 1     |           | 2 年    | A組      | サンプル05  | 2      |  |  |  |
|     | 1     |           | 2 年    | C組      | サンプル06  | 1      |  |  |  |
|     | 1     |           | 2年     | A組      | サンプル07  | 1      |  |  |  |
|     | 1     |           | 2 年    | C組      | サンプル08  | 2      |  |  |  |
|     | 1     |           | 2 年    | C組      | サンプル09  | 1      |  |  |  |
|     | 1     |           | 2 年    | B組      | サンプル10  | 1      |  |  |  |

学年を「1年」→「2年」に変更。 クラスも新年度のクラスを入力します。

# 例)新入生・転入生10名を追加する場合

| A   | В                                                                      | С                                                                                                    | D                                                                                                    | E                                                                                                    | F                                                                                                    | G                                                                                                    | н                                                                                                    | 1                                                                                                    |
|-----|------------------------------------------------------------------------|----------------------------------------------------------------------------------------------------|----------------------------------------------------------------------------------------------------|----------------------------------------------------------------------------------------------------|----------------------------------------------------------------------------------------------------|----------------------------------------------------------------------------------------------------|----------------------------------------------------------------------------------------------------|----------------------------------------------------------------------------------------------------|
| 400 | 20190005                                                               | ****                                                                                                    | 1                                                                                                    |                                                                                                    | 3年                                                                                                    | A組                                                                                                    | サンプル05                                                                                                    | 2                                                                                                    |
| 400 | 20190006                                                               | ****                                                                                                    | 1                                                                                                    |                                                                                                    | 3年                                                                                                    | B組                                                                                                    | サンプル06                                                                                                    | 1                                                                                                    |
| 400 | 20190007                                                               | ****                                                                                                    | 1                                                                                                    |                                                                                                    | 3年                                                                                                    | B組                                                                                                    | サンプル07                                                                                                    | 1                                                                                                    |
| 400 | 20190008                                                               | ****                                                                                                    | 1                                                                                                    |                                                                                                    | 3年                                                                                                    | A組                                                                                                    | 転入生01                                                                                                    | 1                                                                                                    |
| 400 | 20190009                                                               | ****                                                                                                    | 1                                                                                                    |                                                                                                    | 2年                                                                                                    | A組                                                                                                    | 転入生02                                                                                                    | 2                                                                                                    |
| 400 | 20190010                                                               | ****                                                                                                    | 1                                                                                                    |                                                                                                    | 1年                                                                                                    | A組                                                                                                    | 新入生01                                                                                                    | 1                                                                                                    |
| 400 | 20190011                                                               | ****                                                                                                    | 1                                                                                                    |                                                                                                    | 1年                                                                                                    | A組                                                                                                    | 新入生02                                                                                                    | 1                                                                                                    |
| 400 | 20190012                                                               | ****                                                                                                    | 1                                                                                                    |                                                                                                    | 1年                                                                                                    | A組                                                                                                    | 新入生03                                                                                                    | 2                                                                                                    |
| 400 | 20190013                                                               | ****                                                                                                    | 1                                                                                                    |                                                                                                    | 1年                                                                                                    | B組                                                                                                    | 新入生04                                                                                                    | 1                                                                                                    |
| 400 | 20190014                                                               | ****                                                                                                    | 1                                                                                                    |                                                                                                    | 1年                                                                                                    | B組                                                                                                    | 新入生05                                                                                                    | 1                                                                                                    |
| 400 | 20190015                                                               | ****                                                                                                    | 1                                                                                                    |                                                                                                    | 2年                                                                                                    | A組                                                                                                    | 転入生01                                                                                                    | 1                                                                                                    |
| 400 | 20190016                                                               | ****                                                                                                    | 1                                                                                                    |                                                                                                    | 2年                                                                                                    | A組                                                                                                    | 転入生02                                                                                                    | 2                                                                                                    |
| 400 | 20190017                                                               | ****                                                                                                    | 1                                                                                                    |                                                                                                    | 2年                                                                                                    | A組                                                                                                    | 転入生03                                                                                                    | 2                                                                                                    |
| 400 | 20190018                                                               | ****                                                                                                    | 1                                                                                                    |                                                                                                    | 2年                                                                                                    | B組                                                                                                    | 転入生04                                                                                                    | 2                                                                                                    |
| 400 | 20190019                                                               | ****                                                                                                    | 1                                                                                                    |                                                                                                    | 2年                                                                                                    | B組                                                                                                    | 転入生05                                                                                                    | 1                                                                                                    |
|     | A<br>400<br>400<br>400<br>400<br>400<br>400<br>400<br>400<br>400<br>40 | A         B           400         20190005           400         20190006           400         20190007           400         20190008           400         20190009           400         20190010           400         20190011           400         20190012           400         20190013           400         20190014           400         20190015           400         20190016           400         20190017           400         20190018           400         2019018 | A         B         C           400         20190005         *******           400         20190007         *******           400         20190007         *******           400         20190008         *******           400         20190000         *******           400         20190010         *******           400         20190011         *******           400         20190012         *******           400         20190013         *******           400         20190014         *******           400         20190015         *******           400         20190016         *******           400         20190017         *******           400         20190018         *******           400         20190016         *******           400         20190017         *******           400         20190018         ********           400         20190018         ********           400         20190018         ******** | A         B         C         D           400         20190005         *******         11           400         20190006         *******         11           400         20190007         *******         11           400         20190008         *******         11           400         20190009         *******         11           400         20190000         *******         11           400         20190010         *******         11           400         20190012         *******         11           400         20190012         *******         11           400         20190012         ********         11           400         20190013         ********         11           400         20190014         ********         11           400         20190015         ********         11           400         20190016         ********         11           400         20190017         ********         11           400         20190016         ********         11           400         20190017         ********         11           400         20190018 <td>A         B         C         D         E           400         20190005         *******         1           400         20190006         *******         1           400         20190007         *******         1           400         20190008         *******         1           400         20190009         *******         1           400         20190010         *******         1           400         20190011         *******         1           400         20190012         *******         1           400         20190013         *******         1           400         20190014         *******         1           400         20190015         *******         1           400         20190016         *******         1           400         20190016         *******         1           400         20190016         *******         1           400         20190016         *******         1           400         20190017         *******         1           400         20190018         *******         1           400         20190018</td> <td>A         B         C         D         E         F           400         2019000         *******         1         3 年           400         2019000         *******         1         3 年           400         2019000         *******         1         3 年           400         2019000         *******         1         3 年           400         2019000         *******         1         3 年           400         2019000         *******         1         3 年           400         2019000         *******         1         3 年           400         2019000         *******         1         1 年           400         2019001         *******         1         1 年           400         2019001         *******         1         1 年           400         2019001         *******         1         1 年           400         2019001         *******         1         1 年           400         2019001         *******         1         2 年           400         2019001         *******         1         2 年           400         2019001         *******         <td< td=""><td>A         B         C         D         E         F         G           400         2019000         *******         1         3年         A組           400         2019000         *******         1         3年         B組           400         2019000         ******         1         3年         B組           400         2019000         ******         1         3年         B組           400         2019000         ******         1         3年         A組           400         2019000         ******         1         3年         A組           400         2019000         ******         1         1年         A組           400         2019001         ******         1         1年         A組           400         2019001         ******         1         1年         A組           400         2019001         ******         1         1年         B組           400         2019001         ******         1         2年         A組           400         2019001         ******         1         2年         A組           400         2019001         ******         1         2年&lt;</td><td>A         B         C         D         E         F         G         H           400         2019000         *******         1         3 年         A組         サンプル05           400         2019000         *******         1         3 年         B組         サンプル06           400         2019000         *******         1         3 年         B組         サンプル07           400         2019000         *******         1         3 年         A組         転入生01           400         2019000         *******         1         3 年         A組         転入生02           400         2019000         *******         1         1 年         A組         転入生02           400         2019001         *******         1         1 年         A組         新入生02           400         2019001         *******         1         1 年         A組         新入生02           400         2019001         *******         1         1 年         A組         新入生03           400         2019013         *******         1         1 年         B組         新入生05           400         2019016         *******         1         2 年         A組</td></td<></td> | A         B         C         D         E           400         20190005         *******         1           400         20190006         *******         1           400         20190007         *******         1           400         20190008         *******         1           400         20190009         *******         1           400         20190010         *******         1           400         20190011         *******         1           400         20190012         *******         1           400         20190013         *******         1           400         20190014         *******         1           400         20190015         *******         1           400         20190016         *******         1           400         20190016         *******         1           400         20190016         *******         1           400         20190016         *******         1           400         20190017         *******         1           400         20190018         *******         1           400         20190018 | A         B         C         D         E         F           400         2019000         *******         1         3 年           400         2019000         *******         1         3 年           400         2019000         *******         1         3 年           400         2019000         *******         1         3 年           400         2019000         *******         1         3 年           400         2019000         *******         1         3 年           400         2019000         *******         1         3 年           400         2019000         *******         1         1 年           400         2019001         *******         1         1 年           400         2019001         *******         1         1 年           400         2019001         *******         1         1 年           400         2019001         *******         1         1 年           400         2019001         *******         1         2 年           400         2019001         *******         1         2 年           400         2019001         ******* <td< td=""><td>A         B         C         D         E         F         G           400         2019000         *******         1         3年         A組           400         2019000         *******         1         3年         B組           400         2019000         ******         1         3年         B組           400         2019000         ******         1         3年         B組           400         2019000         ******         1         3年         A組           400         2019000         ******         1         3年         A組           400         2019000         ******         1         1年         A組           400         2019001         ******         1         1年         A組           400         2019001         ******         1         1年         A組           400         2019001         ******         1         1年         B組           400         2019001         ******         1         2年         A組           400         2019001         ******         1         2年         A組           400         2019001         ******         1         2年&lt;</td><td>A         B         C         D         E         F         G         H           400         2019000         *******         1         3 年         A組         サンプル05           400         2019000         *******         1         3 年         B組         サンプル06           400         2019000         *******         1         3 年         B組         サンプル07           400         2019000         *******         1         3 年         A組         転入生01           400         2019000         *******         1         3 年         A組         転入生02           400         2019000         *******         1         1 年         A組         転入生02           400         2019001         *******         1         1 年         A組         新入生02           400         2019001         *******         1         1 年         A組         新入生02           400         2019001         *******         1         1 年         A組         新入生03           400         2019013         *******         1         1 年         B組         新入生05           400         2019016         *******         1         2 年         A組</td></td<> | A         B         C         D         E         F         G           400         2019000         *******         1         3年         A組           400         2019000         *******         1         3年         B組           400         2019000         ******         1         3年         B組           400         2019000         ******         1         3年         B組           400         2019000         ******         1         3年         A組           400         2019000         ******         1         3年         A組           400         2019000         ******         1         1年         A組           400         2019001         ******         1         1年         A組           400         2019001         ******         1         1年         A組           400         2019001         ******         1         1年         B組           400         2019001         ******         1         2年         A組           400         2019001         ******         1         2年         A組           400         2019001         ******         1         2年< | A         B         C         D         E         F         G         H           400         2019000         *******         1         3 年         A組         サンプル05           400         2019000         *******         1         3 年         B組         サンプル06           400         2019000         *******         1         3 年         B組         サンプル07           400         2019000         *******         1         3 年         A組         転入生01           400         2019000         *******         1         3 年         A組         転入生02           400         2019000         *******         1         1 年         A組         転入生02           400         2019001         *******         1         1 年         A組         新入生02           400         2019001         *******         1         1 年         A組         新入生02           400         2019001         *******         1         1 年         A組         新入生03           400         2019013         *******         1         1 年         B組         新入生05           400         2019016         *******         1         2 年         A組 |

新入生・転入生の人数分ユーザー情報を入力します。

新年度のユーザーデータを登録する

2

| -                                                                                | <mark>ユーザー(</mark><br>必須                                                                                                    | <mark>青報</mark><br>入力 | の記入例                                                                                                    | 任;                                                                                                    | 意人                                              | カ                                                   |                                                                                  |                                                |          | ユーザー情報を入力する際の注意点<br>取り込み時1行日は見出し刻とみなして                                                                                                    | ログイン     |
|----------------------------------------------------------------------------------|----------------------------------------------------------------------------------------------------|-----------------------|----------------------------------------------------------------------------------------------------|----------------------------------------------------------------------------------------------------|-------------------------------------------------|-----------------------------------------------------|----------------------------------------------------------------------------------|------------------------------------------------|----------|----------------------------------------------------------------------------------------------------|----------|
| 1     学校IC       2     3       3     4       5     6       7     7       8     5 | A B<br>の必須) ユーザーID(必須)<br>123 sample01<br>123 sample02<br>123 sample03<br>123 sample04<br>123 sample05<br>123 teacher01<br>123 teacher02<br>「ライセンス | C<br>パスワート<br>スー括編    | D       104     利用者区分(必須)       11111     1       11112     1       11113     1       11114     1       11115     1       90001     2       90002     2 | E<br>SSO用アカウント(任意)<br>sample01@example.com<br>sample02@example.com<br>sample03@example.com<br>sample04@example.com<br>eacher01@example.com<br>eacher02@example.com | F<br>学年(任意)<br>3年<br>3年<br>3年<br>3年<br>3年<br>3年 | G<br>クラス(任意)<br>A組<br>A組<br>A組<br>B組<br>B組<br>の対象文字 | H<br>表示名(任意) f<br>サンプル01<br>サンプル02<br>サンプル03<br>サンプル04<br>サンプル05<br>先生01<br>先生02 | I<br>性別(任意)<br>1<br>1<br>2<br>2<br>2<br>0<br>0 | ✓<br>✓   | <ul> <li>(登録されません)</li> <li>ユーザーIDは、同一学校内では同一のIDを</li> <li>登録しないでください。</li> <li>同名のユーザーIDが存在しなければ、</li> <li>新規に登録します。</li> <li>ユーザーID・パスワードは、7字~64字の</li> <li>半角数字及び半角英小文字で登録してください。</li> </ul> | 登録割り当て   |
| A列                                                                               | <b>項目名</b><br>学校ID                                                                                                    | <b>区分</b><br>必須       | ユーザーがデジタ<br>※初回は、「ライセ<br>※年次更新時なと                                                                                                    | <b>解</b><br>7ル教科書にログイン<br>2ンス証書」か「学校<br>ビ既に情報が入力さ                                                                                                    | <mark>説</mark><br>マする際<br>た情報管                  | に入力す。<br>「理」画面「<br>る場合は、                            | る学校ID<br>でご確認く <i>1</i><br><b>変更厳禁</b> <sup>-</sup>                              | ださい。<br>です。                                    | ~        | 利用者区分は、半角数字(1 or2)を登録して<br>ください。(文字数は1字)                                                                                                    | 利用開始     |
| B列                                                                               | ユーザーID                                                                                                    | 必須                    | ユーザーがデジタ                                                                                                    | ル教科書にログイン                                                                                                    | /する際                                            | に入力す                                                | るユーザー]                                                                           | ID                                             | <b>√</b> | 表示名は、同一学校内において、同一の名称を                                                                                                    |          |
| C列                                                                               | パスワード                                                                                                    | 必須                    | ユーザーがデジタ                                                                                                    | ル教科書にログイン                                                                                                    | /する際                                            | に入力す                                                | るパスワート                                                                           | *                                              |          | 登録可能です。(Unicodeで定義される文字を                                                                                                    | そ        |
| D列                                                                               | 利用者区分                                                                                                    | 必須                    | 1:学習者 2:指導                                                                                                    | はおのいずれかの区<br>() ご 住田 キィマカロ                                                                                                    |                                                 | 3(1 1 -                                             | 7117)                                                                            |                                                |          |                                                                                                    | の<br>()  |
| E列                                                                               | SSO用アカウント                                                                                                    | 任意                    | <ul> <li>※Googleもしくは</li> <li>※各民間事業者;</li> <li>てください。</li> </ul>                                                                                       | ンて使用するアカウン<br>tMicrosoftアカウン<br>が採用するサービス                                                                                                    | ンド間判<br>小のみ<br>プロバ                              | (メール)<br>に対応して<br>イダーの登                             | ドレス)<br>こいます。<br>登録ルールに                                                          | こ準拠し                                           | 1        | 上書き登録時、パスワード欄が<br>空欄または伏字(*)の場合、                                                                                                    | 110<br>F |
| F列                                                                               | 学年                                                                                                    | 任意                    | ユーザーの学年的                                                                                                    | 青報。全角文字での                                                                                                    | 入力 ("                                           | 3年"など)                                              | を推奨しま                                                                            | す                                              |          | 元のハスワートから変更とすに登録します。                                                                                                    | Α        |
| G列                                                                               | クラス                                                                                                    | 任意                    | ユーザーのクラス                                                                                                    | 情報。全角文字での                                                                                                    | )入力(                                            | "A組"なと                                              | )を推奨し                                                                            | ます                                             | 1        | CSV一括登録によって                                                                                                    | Q        |
| H列                                                                               | 表示名                                                                                                    | 任意                    | 端末画面に表示な                                                                                                    | されるユーザー名                                                                                                    |                                                 |                                                     |                                                                                  |                                                | •        | ユーザー情報が削除されることはありません。                                                                                                    |          |
| I列                                                                               | 性別                                                                                                    | 任意                    | ユーザーの性別性                                                                                                    | 青報(0:指定なし                                                                                                    | :男性 2                                           | 2:女性)                                               |                                                                                  |                                                |          |                                                                                                    | 5        |

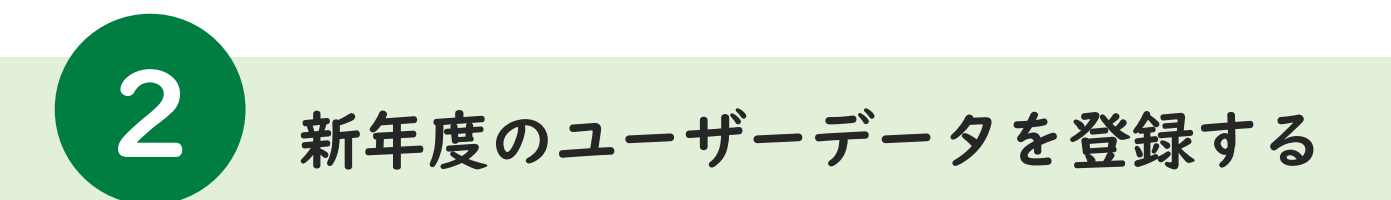

# 4.作成したCSVファイルをアップロードする

「メニューページ」から「ユーザー情報のCSVファイルを取り込む」を選択してください。 前項で作成したCSVファイルを選択して、「開く」を選択したらこのステップは完了です。

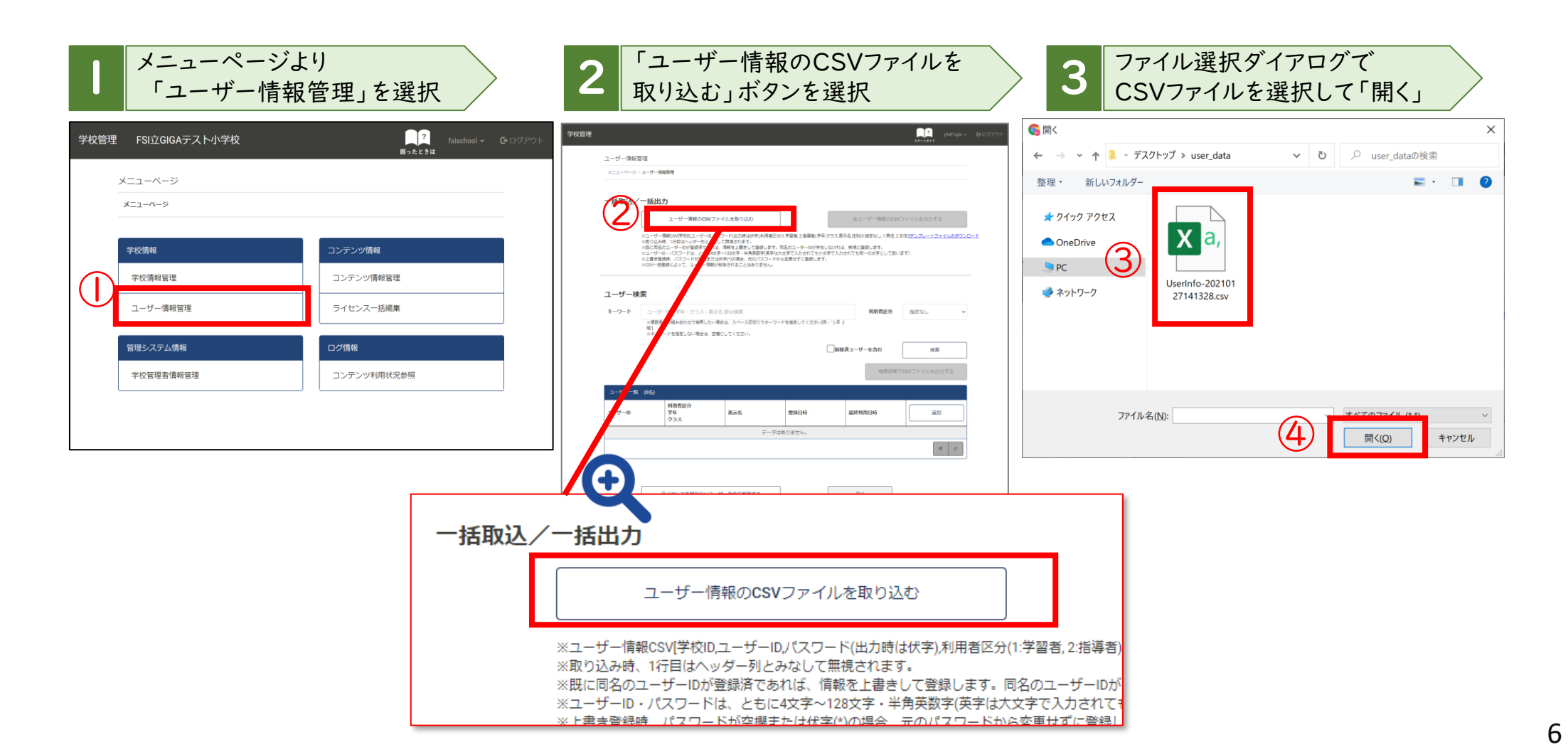

3 新年度のユーザーデータを確認する

ユーザー情報の確認

#### アップロードしたCSVファイルのユーザーデータが正しく反映されているかを確認します。 アップロードしたCSVファイルとユーザー情報管理のユーザー一覧を比較します。

|    | А        | B C              | D E              | F        | G         | H        | 1        | 1 | ユーザーロ    | 利用者区分<br>学年<br>クラス | 表示名     | SS0用アカウント | 登録日時             | 追      | hП      |
|----|----------|------------------|------------------|----------|-----------|----------|----------|---|----------|--------------------|---------|-----------|------------------|--------|---------|
| 1  | 学校ID(必須) | ユーザーID パスワー I    | 利用者区分 SSO用 71 ウン | / ・学年(任意 | () クラス(任意 | ) 表示名(任意 | ) 性別(任意) | 1 |          |                    |         |           |                  |        |         |
| 2  | 400      | 20190001 ******* |                  |          |           | サンプル01   | 1        |   | 20190001 | 学習者                | サンプル01  |           | 2022/02/17 14:37 | 編集     | 削除      |
| 3  | 400      | 20190002 ******* | 1                |          |           | サンプル02   | 2        |   |          |                    |         |           |                  |        |         |
| 4  | 400      | 20190003 ******* | 1                |          |           | サンプル03   | 2        |   | 20190002 | 学習者                | サンプル02  |           | 2022/02/17 14:37 | 編集     | 削除      |
| 5  | 400      | 20190004 ******* | 1                |          |           | サンプル04   | 1        |   |          |                    |         |           |                  | L      |         |
| 6  | 400      | 20190005 ******* | 1 (2)            | 3年       | A組        | サンプル05   | 2        |   | 20190003 | 学習者                | サンプル03  |           | 2022/02/17 14:37 | 編集     | 削除      |
| 7  | 400      | 20190006 ******* | 1                | 3年       | B組        | サンプル00   | 1        |   |          |                    |         |           |                  |        |         |
| 8  | 400      | 20190007 ******* | 1                | 3年       | B組        | サンプル07   | 1        |   | 20190004 | 学習者                | サンプル04  |           | 2022/02/17 14:37 | 編集     | 削除      |
| 9  | 400      | 20190008 ******* | 1                | 3年       | A租        | 転人生01    | 1        |   |          |                    | <b></b> |           |                  |        |         |
| 10 | 400      | 20190009 ******* | 1                | 2年       | A組        | 転入生02    | 2        |   | 20190005 | 学習者                | サンプル05  |           | 2022/02/17 14:37 | 編集     | 削除      |
| 11 | 400      | 20190010 ******* | 1                | 1年       | A組        | 新入生01    | 1        |   |          | A組                 |         |           |                  |        |         |
| 12 | 400      | 20190011 ******* | 1                | 1年       | B組        | 新入生02    | 1        | • | 20190006 | 学習者                | サンプル06  |           | 2022/02/17 14:37 |        |         |
| 13 | 400      | 20190012 ******* | 1                | 1年       | B組        | 新入生03    | 2        |   | <b>*</b> | 3年<br>B相           |         |           |                  | 福集     | 削除      |
| 14 | 400      | 20190013 ******* | 1                | 1年       | B組        | 新入生04    | 1        |   |          |                    |         |           |                  |        |         |
| 15 | 400      | 20190014 ******* | 1                | 1年       | B組        | 新入生05    | 1        |   | 20190007 | 学習者<br>3年          | サンプル07  |           | 2022/02/17 14:37 | 編集     | 削除      |
| 16 | 400      | 20190015 ******* | 1                | 1年       | B組        | 転入生03    | 1        |   |          | Déc.               |         |           |                  | L      |         |
| 17 | 400      | 20190016 ******* | 1                | 1年       | B組        | 転入生04    | 2        |   | 20190008 | 学習者                | 転入生01   |           | 2022/02/17 14:37 | 編集     | 削除      |
| 18 | 400      | 20190017 ******* | 1                | 1年       | B組        | 新入生06    | 2        |   |          | 3年<br>A組           |         |           |                  | 100.44 | 1111/2ª |
| 19 | 400      | 20190018 ******* | 1                | 1年       | B組        | 新入生07    | 2        |   | 20190009 | 学習者                | 転入生02   |           | 2022/02/17 14:37 |        |         |
| 20 | 400      | 20190019 ******* | 1                | 1年       | B組        | 新入生08    | 1        |   |          | 2年<br>A組           |         |           |                  | 編集     | 削除      |
|    |          |                  |                  |          |           |          |          |   | 20190010 | 学習者<br>1年<br>A相    | 新入生01   |           | 2022/02/17 14:37 | 編集     | 削除      |
|    |          |                  |                  |          |           |          |          |   |          |                    |         |           | 前 1 2            | 3 4 5  | 6 次     |

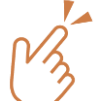

◆チェックするポイント

①卒業生・転入生の学年/クラスを空欄にしたとき、ユーザーー覧の利用者区分の「学習者」の下が空欄になっていること
 ②在校生の学年/クラスを変更にしたとき、ユーザーー覧の利用者区分の「学年」「クラス」が変更されていること
 ③新入生・転入生のユーザーを追加したとき、ユーザーー覧に追加したユーザーが表示されていること

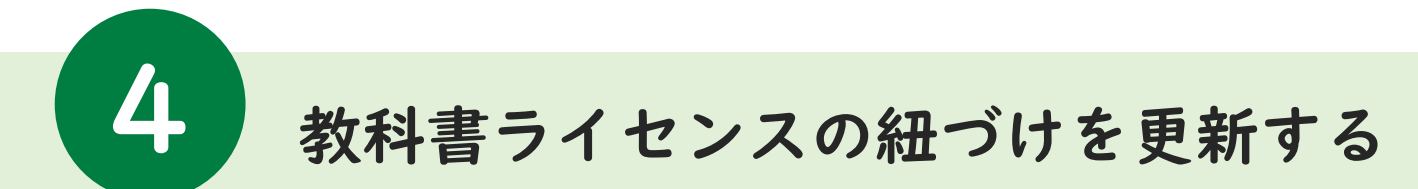

## 学校に発行されたデジタル教科書ライセンス(利用権利)の更新を行います。

|                | 白襦末で送がする                       | コンテンツ絞り<br><sub>キーワード</sub>                                 | <b>込み</b><br>コンテンツロ・タイトル               | 部分検索                       |                                                         |                  |                 |         |       |       |          |
|----------------|--------------------------------|-------------------------------------------------------------|----------------------------------------|----------------------------|---------------------------------------------------------|------------------|-----------------|---------|-------|-------|----------|
|                |                                | 数料                                                          | ※数条件の80からりをでき<br>5キーワードを指定しない場<br>指定なし | 新したC 4886<br>合は、空間CL       | <ol> <li>スペース回動リでき<br/>いてください。</li> <li>対象学年</li> </ol> | ーワードを描えし<br>指定なし | VCC/08/04911144 | •       | 18.21 | 推定なし  |          |
| FSI立GIGAテスト小子权 | TSISCHOOI ♥ L♥ Lクアウト<br>困ったときは | ユーザー絞り込                                                     | д                                      |                            |                                                         |                  |                 |         |       |       |          |
|                |                                | キーワード                                                       | ユーザーID・学年・クラ<br>後数条件の組み合わせてき           | ス<br>- 表示名<br>-<br>素したい場合は | 8分検索<br>1、スペース区切りでキ                                     | -ワードを指定し         | マください例:*1       | 年 2.181 |       | 利用者区分 | 指定       |
| ×==-~~>        |                                |                                                             | 《キーワードを指定しない場                          | ad. VMCL                   | ってください。                                                 | 授り               | 込み実行            |         |       |       |          |
| 学校情報           | コンテンツ情報                        | ワイセンス一覧<br>コンテンツ校り込み#<br>キーワード="<br>教科=<br>対象学年=<br>種別+指定なし | ·件:<br>コンテン:                           | 小字页語                       | 小学算数                                                    | 小学社会             | 小学理科            | 小学道徳    | 小学言亲  |       | <u> </u> |
| 学校情報管理         | コンテンツ情報管理                      |                                                             | 2                                      | Ō                          | 0                                                       | 0 0              |                 | 0       | 0     |       |          |
| コーザー情報管理       | ライヤンスーチ編集                      | ユーザー絞り込み条件                                                  | 全和時期数<br>/ 利用可能数<br>:                  | 2/5                        | 2<br>/7                                                 | 2 2<br>7 /5      | 2 /5            | 2 / 5   | 2 /5  |       |          |
|                |                                | キーワード="<br>利用者区分=指定な<br>(41名)                               | 全選択           金解除                      | 全解除                        | 王規尺         王           全所除         全                   | R(K) 生活<br>(全保)  |                 | 全規除     | 全解除   |       |          |
| 管理システム情報       | ログ情報                           | 0111<br>学習者 1年 1相                                           | 全選択<br>全解除                             |                            | •                                                       |                  |                 |         | •     |       |          |
| 学抗禁锢老德和答调      | コンニンル利用住法会校                    | 0112<br>学詞者 1年 1相                                           | 全選択<br>全解除                             |                            |                                                         |                  |                 | •       | •     |       |          |
| 于仅皆连有消報皆连      |                                | 0113<br>学闫者 1年 1相                                           | 全選択<br>全解除                             |                            |                                                         |                  |                 |         |       |       |          |
|                |                                | 0114                                                        | 全選択                                    |                            |                                                         |                  |                 |         |       |       |          |

ライセンスの一括編集画面が表示されます。

「メニューページ」から「ライセンス一括編集」を選択して ください。

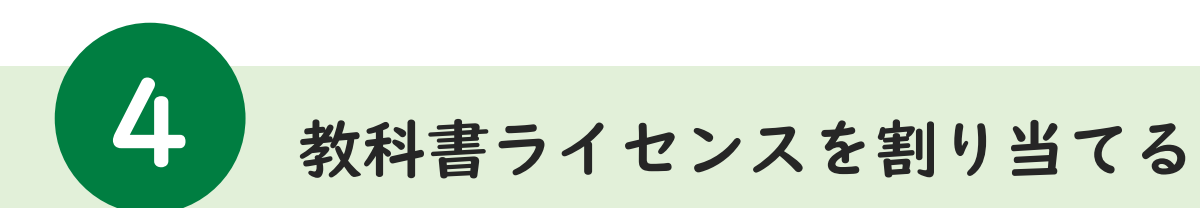

# 「ライセンスー括編集」画面の見方

| ライセンスー括編<br>メニューページ » ライ     | 集                   |                                      |                    |                     |               |             |                   |             |             |              |                          |
|------------------------------|---------------------|--------------------------------------|--------------------|---------------------|---------------|-------------|-------------------|-------------|-------------|--------------|--------------------------|
|                              | イセンスー括編集            |                                      |                    |                     |               |             |                   |             |             |              | 【絞り込み条件設定覧一覧】            |
| コンテンツ絞                       | り込み                 |                                      |                    |                     |               |             |                   |             |             |              | <u>コンテンツ絞り込み</u>         |
| キーワード                        | コンテンツロ              | ・タイトル                                | 部分検索               |                     |               |             |                   |             |             |              | コンテンツID・タイトル、教科、対象学年、種別  |
|                              | ※複数条件の組<br>※キーワードを  | み合わせで検<br>指定しない場                     | 素したい場合は<br>合は、空欄にし | t、スペース区划<br>、てください。 | りってキーワー       | ドを指定してく     | ださい[例:"国語         | [1年]        |             |              | コンニンツ( 株別) た妖り込 セラレがブきます |
| 教科                           | 指定なし                |                                      | $\sim$             | 対象学                 | 唯 指:          | 定なし         | $\sim$            |             | 種別          | 指定なし         | コンリンノ(傾外)を絞り込むことかてきます。   |
| ユーザー絞り                       | 込み                  |                                      |                    |                     |               |             |                   |             |             |              |                          |
| キーワード                        | ユーザーID・             | 学年・クラ                                | ス・表示名言             | 『分検索                |               |             |                   |             |             | 利用者区分 指定なし 🗸 | ユーザー絞り込み                 |
|                              | ※複数条件の組。<br>※キーワードを | み合わせで検<br>指定しない場                     | 素したい場合は<br>合は、空欄にし | t、スペース区間<br>Jてください。 | りりでキーワー       | ドを指定してく     | ださい[例:*1年         | 5 2 相"]     |             |              | ユーザーID・学年・クラス・表示名、利用者区   |
|                              |                     |                                      |                    |                     |               | 絞り込み        | 実行                | ]           |             |              | で、ユーザー(縦列)を絞り込むことができま    |
|                              |                     |                                      |                    |                     |               |             |                   |             |             |              |                          |
| ライセンス一覧                      | 4名件 ·               |                                      |                    |                     |               |             |                   |             |             |              |                          |
| キーワード="<br>教科=<br>対象学年-      | /*// 1              | L<br>L                               | 小学                 | 小学                  | 小学            | 小学          | 小学                | 小学          | 小学          |              |                          |
| 利服子牛=<br>種別=指定なし             |                     | テンツ名                                 | 英<br>語<br>(?)      | 算<br>数<br>⑦         | 留<br>語<br>(?) | 社<br>숲<br>⑦ | 理<br>科<br>(?)     | 道<br>徳<br>⑦ | 音<br>楽<br>⑦ | 、楼和          |                          |
|                              |                     |                                      |                    |                     |               |             |                   |             |             | マ(カリンレースかりま) |                          |
| フ_++f約り33-244                | r.# .               | 全利用者数<br>/利用可能数                      | 2<br>/ 5           | 2<br>/ 7            | 2<br>/7       | 2<br>/ 5    | 2<br>/ 5          | 2<br>/ 5    | 2<br>/ 5    | (割り当てる教科書)   |                          |
| キーワード="<br>利用者区分=指定<br>(41名) | :なし                 | 全選択<br>全解除                           | 全選択           全解除  | 全選択           全解除   | 全選択<br>全解除    | 全選択<br>全解除  | 全選択           全解除 | 全選択<br>全解除  | 全選択<br>全解除  |              | 【絞り込み実行後のライセンス表示一覧       |
| 0111<br>学習者 1年 1#            | 8                   | <ul> <li>全選択</li> <li>全解除</li> </ul> | 0                  |                     | 0             | o           | 0                 |             | 0           |              | 絞り込みによって抽出されたコンテンツと      |
| 0112<br>学習者 1年 1新            | e.                  | 全選択<br>全解除                           |                    | 0                   | 0             |             | 0                 | 0           | 0           |              | ユーザーに対して、ライセンスを割り当てる際    |
| 0113<br>学習者 1年 1#            | ŧ                   | <ul> <li>全選択</li> <li>全解除</li> </ul> |                    |                     | 0             | 0           | 0                 | 0           | 0           |              | 使用します。                   |
| 0114<br>学習者 1年 1時            | 8                   | 全選択<br>全解除                           | 0                  | 0                   | 0             | 0           |                   | 0           | 0           | -            |                          |
|                              |                     |                                      |                    |                     |               |             |                   |             |             |              |                          |
| 縦列(                          | (ユ-                 | -++                                  | 現在のチ               | エック内容で              | 「更新する         |             |                   | B           | 13          |              |                          |
|                              |                     |                                      | -                  |                     | © F           | UJISOFT INC | ORPORATED         |             |             |              |                          |

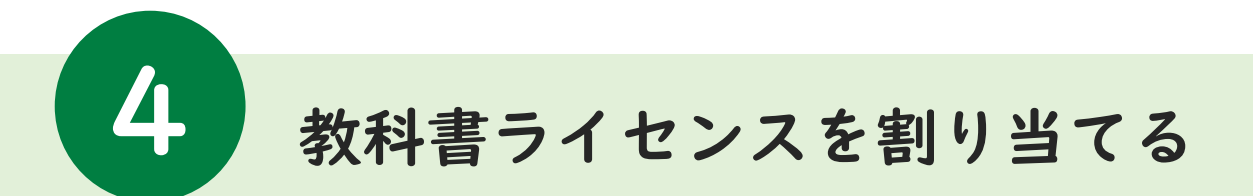

#### ここからは、新年度から中学3年生に進級する学習者ユーザーに、 「中学2年生の教科書ライセンスを解除する」「中学3年生の教科書ライセンスを割り当てる」 場合の手順をそれぞれご説明します。

# 2.検索条件を設定して、絞り込みを実行する

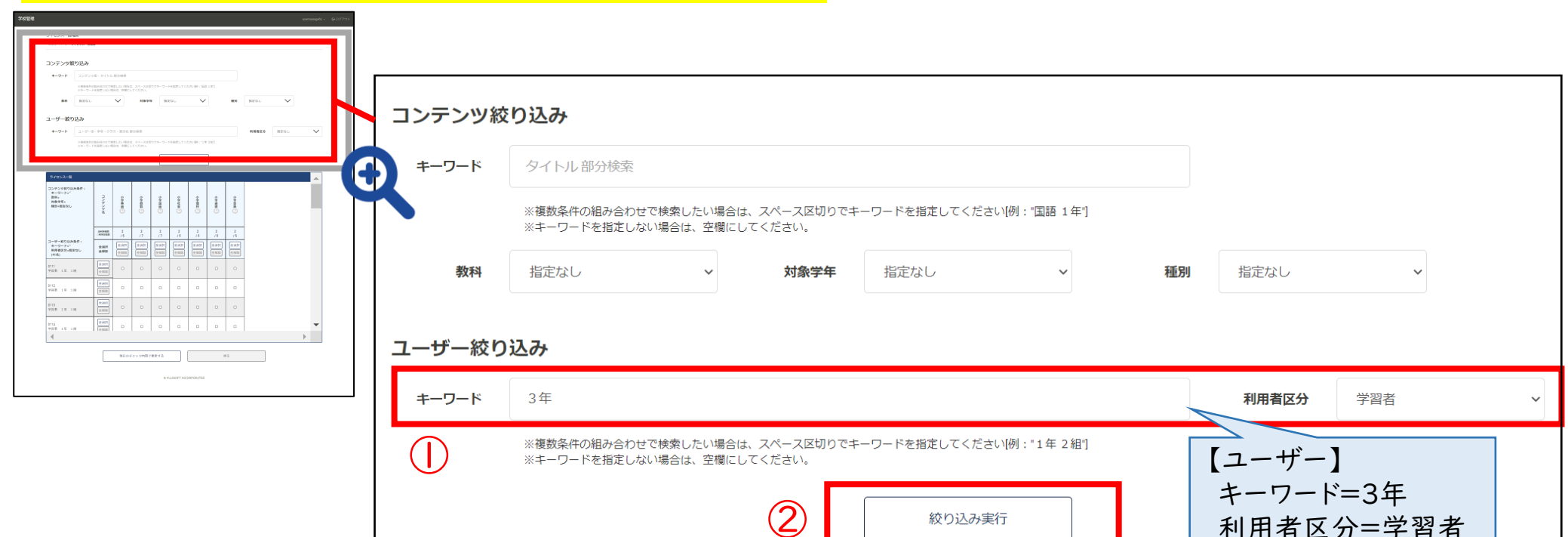

絞り込み条件の入力が完了したら、「絞り込み実行」を選択してください

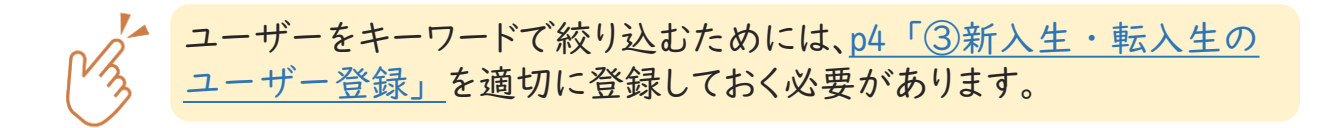

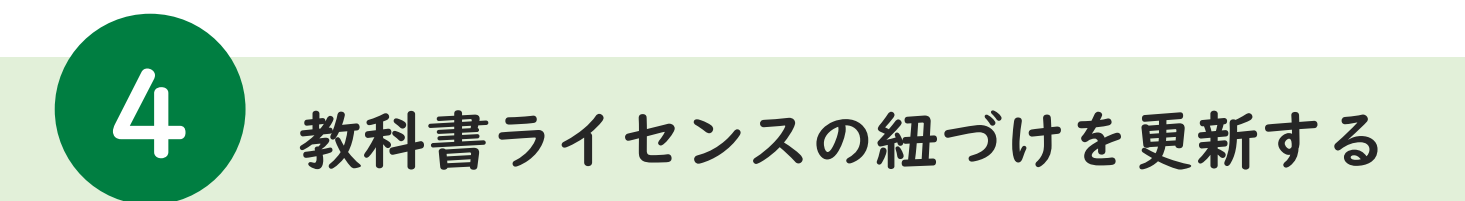

# 3.前年度のライセンスを解除する

## 前年度に付与していた教科書のライセンスを一括解除する手順をご説明いたします。

|                                | 学校世界<br>多(111:3)                                                                                                    | anamanghi - Gi (2779)- | ライセンス一覧                                                          |                   |               |               | ライセンス一覧                                                           |                  |               |               |
|--------------------------------|----------------------------------------------------------------------------------------------------|------------------------|------------------------------------------------------------------|-------------------|---------------|---------------|-------------------------------------------------------------------|------------------|---------------|---------------|
|                                | →>*     >>***       →>*     >>***       →>*     >***       →>*     >***       →>*     >***       →>*     >***       →>*     >***       →>*     >***       →>*     >***       >>**     >***       ***     >***       ***     >***       ***     >*** |                        | コンテンツ絞り込み条件:<br>キーワード= <sup>***</sup><br>教科=<br>対象学年=<br>種別=指定なし | タイトル              | 中学2年数学学習者     | 中学3年理科学習者     | コンテンツ絞り込み条件:<br>キーワード= <sup>IIII</sup><br>教科=<br>対象学年=<br>種別=指定なし | タイトル             | 中学2年数学学習者     | 中学3年理科学習者     |
|                                |                                                                                                    | å                      | ユーザー絞り込み冬生・                                                      | 全利用者数<br>/ 利用可能数  | 5<br>/ 30     | 0<br>/ 30     | コーザー絞り込み条件・                                                       | 全利用者数<br>/ 利用可能数 | 0<br>/ 30     | 0<br>/ 30     |
|                                |                                                                                                    | 0<br>0<br>0            | エ 9 減り込み来日・<br>キーワード=™<br>利用者区分=指定なし<br>(60名)                    | 全選択 全選択           | 全選択       全解除 | 全選択       全解除 | キーワード=""<br>利用者区分=指定なし<br>(60名)                                   | 全選択<br>全解除       | 全選択       全解除 | 全選択       全解除 |
|                                |                                                                                                    | •                      | 20190001 (サンプル01)<br>学習者                                         | 全選択           全解除 |               |               | 20190001 (サンプル01)<br>学習者                                          | 全選択       全解除    |               | 2             |
| 200028                         | <br>全選択                                                                                                    |                        | 20190002 (サンプル02)<br>学習者                                         | 全選択           全解除 | <b>V</b>      |               | 20190002 (サンプル02)<br>学習者                                          | 全選択       全解除    |               |               |
| 習者 2年 C組<br>200029<br>翌考 2年 C組 | 全解除       全選択       ☑                                                                                                    |                        | 20190003 (サンプル03)<br>学習者                                         | 全選択           全解除 | <             |               | 20190003 (サンプル03)<br>学習者                                          | 全選択       全解除    |               |               |
| 200030<br>習者 2年 C組             | 全選択       全選択       全紹玲                                                                                                    |                        |                                                                  | 全選択           全解除 | <             |               | 20190004 (サンプル04)<br>学習者                                          | 全選択       全解除    |               |               |
|                                | 田本のエ <sub>エ</sub> ッ                                                                                                    | ノカ内突で再新する              | <br>20190005 (サンプル05)<br>学習者 3年 A組                               | 全選択           全解除 |               |               | 20190005 (サンプル05)<br>学習者 3年 A組                                    | 全選択       全解除    |               |               |
|                                | 現住のデエッ                                                                                                    | シアンロレビオリの              |                                                                  | 全選択               |               |               | 20100005 (\\\\\\\\\\\\\\\\\\\\\\\\\\\\\\\\\                       | 全選択              |               |               |

ライセンスを外したい教科書名(今回は中学2年数学)の下に表示される「<u>全解除</u>」ボタンを押し、ユーザーのチェックを 一括解除してください。「現在のチェック内容で更新する」ボタンを押して、このステップは完了です。

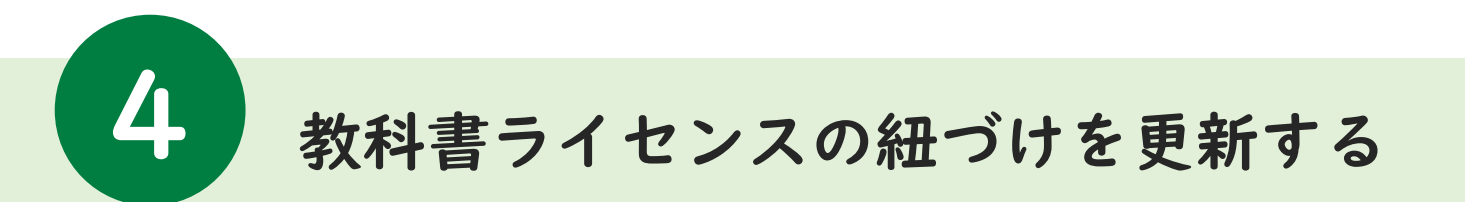

# 4.新年度のライセンスを付与する

# 新年度に使用する教科書のライセンスを一括付与する手順をご説明いたします。

| 7480)<br>74                          | www.wefe = \$600751-<br>/1052-0548 | ライセンス一覧                                             | ライセンス一覧           |                   |           | ライセンス一覧                                             |                   |               |                   |
|--------------------------------------|------------------------------------|-----------------------------------------------------|-------------------|-------------------|-----------|-----------------------------------------------------|-------------------|---------------|-------------------|
|                                      |                                    | コンテンツ絞り込み条件:<br>キーワード=""<br>教科=<br>対象学年=<br>種別=指定なし | タイトル              | 中学2年数学学習者         | 中学3年理科学習者 | コンテンツ絞り込み条件:<br>キーワード=""<br>教科=<br>対象学年=<br>種別=指定なし | タイトル              | 中学2年数学学習者     | 中学3年理科学習者         |
| a                                    |                                    | ユーザー統われユタ炸・                                         | 全利用者数<br>/ 利用可能数  | 0<br>/ 30         | 0<br>/ 30 | ユーザー絞り込み条件:                                         | 全利用者数<br>/ 利用可能数  | 30<br>/ 30    | 30<br>/ 30        |
|                                      |                                    |                                                     | 全選択<br>全解除        | 全選択           全解除 | 全選択 全選択   | キーワード="3年"<br>利用者区分=学習者<br>(9名)                     | 全選択<br>全解除        | 全選択       全解除 | 全選択           全解除 |
|                                      |                                    | 20190001 (サンプル01)<br>学習者                            | 全選択           全解除 |                   |           | 20190006 (サンプル06)<br>学習者 3年 B組                      | 全選択           全解除 | 2             |                   |
| 20200028                             |                                    | 20190002 (サンプル02)<br>学習者                            | 全選択           全解除 |                   |           | 20190007 (サンプル07)<br>学習者 3年 B組                      | 全選択           全解除 |               |                   |
| 学習者 2年 C組<br>20200029                |                                    | 20190003 (サンプル03)<br>学習者                            | 全選択           全解除 |                   |           | 20190008 (転入生01)<br>学習者 3年 A組                       | 全選択       全解除     |               |                   |
| 子首句 2 平 C組<br>20200030<br>学習者 2 年 C組 | 全解除       全選択       ○ APTPO        | 20190004 (サンプル04)<br>学習者                            | 全選択           全解除 |                   |           |                                                     | 全選択           全解除 |               |                   |
|                                      |                                    | 20190005 (サンプル05)<br>学習者 3年 A組                      | 全選択           全解除 |                   |           |                                                     | 全選択       全解除     |               |                   |
|                                      | 現在のチェック内容で更新する                     |                                                     |                   |                   |           | 00100000                                            | 全選択               |               |                   |

ライセンスを付与したい教科書名(今回は中学3年理科)の下に表示される「<u>全選択</u>」ボタンを押し、ユーザーのチェックを 一括選択してください。「現在のチェック内容で更新する」 ボタンを押して、ライセンスの紐づけは完了です。

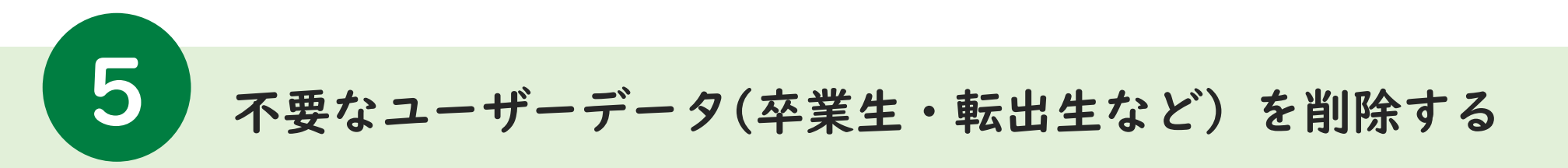

## デジタル教科書のライセンスが紐付いていないユーザーの削除を行います。

| <b> </b>       | ユーザー情報管理           | 理を選択する                      | 2.ライセンス                   | 、を持た                                                | :ない             | ユーザ              | ーの削除る                             | をする   |  |  |
|----------------|--------------------|-----------------------------|---------------------------|-----------------------------------------------------|-----------------|------------------|-----------------------------------|-------|--|--|
| 学校管理           | 里 FSI立GIGAテスト小学校   | 「「」」<br>fsischool マ Geログアウト | 学校管理 ユーザー情報管理             |                                                     |                 |                  | 1.2 xxxxtest - G・ログアウト<br>- A ときほ |       |  |  |
|                |                    | 困ったときは                      | メニューページ - ユーザー            | 20190005                                            | 学習者<br>3年<br>A組 | サンブル05           | 2022/02/17 14:37                  | 編集 削除 |  |  |
|                | メニューページ<br>メニューページ |                             | ユ<br>ニューザー<br>ルのタンン       | -9-1 20190006                                       | 学習者<br>3年<br>A組 | サンプル06           | 2022/02/17 14:37                  | 細葉 削除 |  |  |
|                |                    |                             |                           | 00-2-サ<br>00-72<br>20190007<br>かつント<br>サインオ<br>意評によ | 学習者<br>3年<br>A組 | サンプル07           | 2022/02/17 14:37                  | 編集 削除 |  |  |
|                | 学校情報               | コンテンツ情報                     | ユーザー検索<br>キーワード ユーザ       | 20190008                                            | 学習者<br>2年<br>A組 | 転入生01            | 2022/02/17 14:37                  | 編集 削除 |  |  |
|                | 学校情報管理             | コンテンツ情報管理                   | 新田田 × 1<br>189-15<br>で一中日 | 件の利用<br>*1年2<br>一ド歌曲<br>20190009                    | 学習者<br>2年<br>A組 | 転入生02            | 2022/02/17 14:37                  | 編集 削除 |  |  |
| $ \mathbf{U} $ | ユーザー情報管理           | ライセンスー括編集                   | ユーザーー戦 検索条                | 20190010                                            | 学習者<br>1年<br>A組 | 新入生01            | 2022/02/17 14:37                  | 編集 削除 |  |  |
|                | 管理システム情報           | ログ情報                        | ユーザーiD<br>20190001        | 利用者<br>学年<br>クラス<br>学習者                             |                 |                  |                                   |       |  |  |
|                | 学校管理者情報管理          | コンテンツ利用状況参照                 | 20190002<br>20190003      | 738                                                 |                 |                  |                                   | 1     |  |  |
|                |                    |                             | 20190004                  | 732                                                 | ライセンスを持たない      | ユーザーを全て削除する      | 戻る                                |       |  |  |
|                |                    |                             | 20190006                  | 3年<br>本祖<br>学習香<br>9年<br>B祖                         | 06              | 2022/0           | HUDE                              |       |  |  |
| <u>-</u> لا ا  | ニューページ」から「コ        | ユーザー情報管理」を選択                | 20190007                  | 学習者 サンブル<br>3年<br>B祖<br>3年                          | 07              | 2022/02/17 1     | AN STATE                          |       |  |  |
| して             | ください。              |                             | 20190009                  |                                                     |                 | 2022/02/17 14:37 | <b>246 556</b> 799 (10):          |       |  |  |
|                |                    |                             |                           | 1年<br>A祖                                            |                 | 81 9 2 9         | 4 5 6 22                          |       |  |  |
|                |                    |                             | 5-rt                      | マンスを持たないユーザーを全て言                                    | 除する             | 辰る               |                                   |       |  |  |
|                |                    |                             |                           |                                                     |                 |                  |                                   |       |  |  |

「ライセンスを持たないユーザーをすべて削除する」 ボタンを 押してください

※「ライセンスー括編集」画面で、1つもチェックがないユーザーを削除します。 ※削除をしても、後で「復活」させることが可能です